2018-08-30

## Lägg in URL för webbsändning och biljettförsäljning

Skriv eller klistra in URL-adressen till era webbsändningar och biljettförsäljning så visas en ikon på hemsidan.

## Gör så här

- 1. Klicka på lagnamnet i vänster meny.
- 2. Klicka på länken fliken Matcher.
- 3. Klicka på matchnumret.

| Arkiv Förening                                                                    |                                                                                                    |                                                                                                    |                                                                                                    |                                          |                               |                                                                                                    |
|-----------------------------------------------------------------------------------|----------------------------------------------------------------------------------------------------|----------------------------------------------------------------------------------------------------|----------------------------------------------------------------------------------------------------|------------------------------------------|-------------------------------|----------------------------------------------------------------------------------------------------|
|                                                                                   |                                                                                                    |                                                                                                    |                                                                                                    |                                          |                               |                                                                                                    |
|                                                                                   |                                                                                                    |                                                                                                    |                                                                                                    |                                          |                               |                                                                                                    |
| reningens lag                                                                     | Lag - IBF Örebro                                                                                                    | SSL                                                                                                    |                                                                                                    |                                          |                               |                                                                                                    |
| rrar<br>BF Örebro SSL                                                             | Uppgifter                                                                                                    | Tävlingar Ma                                                                                                    | tcher Person                                                                                                    | er Anläggninga                           | r Trupp                       |                                                                                                    |
|                                                                                   | IBF Örebro (Svensk                                                                                                    | a Superligan Herr)                                                                                                    | ~                                                                                                    | ✓ Visa endast lage                       | ts matcher i täv              | lingen 🧮 Prenumerera på lagets mate                                                                       |
|                                                                                   | Status                                                                                                    | Spe                                                                                                    | Iprogramet preliminä                                                                                                    |                                          |                               |                                                                                                    |
|                                                                                   | Visa omgångsinter                                                                                                    | rvall 🗸                                                                                                    |                                                                                                    |                                          |                               |                                                                                                    |
|                                                                                   | Visa listan i utskrif                                                                                                    | tsvänligt format                                                                                                    |                                                                                                    |                                          |                               |                                                                                                    |
|                                                                                   | Visa även match                                                                                                    | ner i tävlingar där                                                                                                    | föreningen är meda                                                                                                    | rrangör                                  |                               |                                                                                                    |
|                                                                                   | △ MatchNr Omg                                                                                                    | Omgångsinterva                                                                                                    | ll Hemmalag                                                                                                    | Bortalag                                 | Datum/Tid                     | Plan Resu                                                                                                 |
|                                                                                   | 580001002 1                                                                                                    | 2018-09-18<br>2018-09-20                                                                                                    | IBF Örebro                                                                                                    | Lindås Rasta IBK                         | 2018-09-19<br>19:00           | Idrottshuset, Örebro Plan 1                                                                               |
|                                                                                   | 580001008 2                                                                                                    | 2018-09-22                                                                                                    | IK Sirius IBK                                                                                                    | IBF Örebro                               | 2018-09-23                    | IFU Arena A                                                                                               |
|                                                                                   | 580001014 3                                                                                                    | 2018-09-25                                                                                                    | Storvreta IBK                                                                                                    | IBF Örebro                               | 2018-09-27                    | IFU Arena A                                                                                               |
|                                                                                   | N Thomas Kill Andre                                                                                                    | N Manualas                                                                                                    |                                                                                                    |                                          |                               |                                                                                                    |
| Säsongen 2018/19 Arkiv Förening reningens lag «                                   | <ul> <li>Logga ut          Svens     </li> </ul>                                                                                                    | ika Innebandyförbun                                                                                                    | det                                                                                                    |                                          |                               |                                                                                                    |
| Säsongen 2018/19<br>Arkiv Förening                                                | Match - IBF Örel                                                                                                    | bro - Lindås Ra:                                                                                                    | det<br>sta IBK<br>lelse Resultz                                                                                                 | t Händelser                              | Matchtrupp                    |                                                                                                    |
| Säsongen 2018/19<br>Arkiv Förening<br>reningens lag «<br>Irrar<br>BF Örebro SSL   | Match - IBF Örel                                                                                                    | bro - Lindås Ra:<br>Domare Kal                                                                                                    | det<br>sta IBK<br>lelse Resulta                                                                                                 | it Händelser                             | Matchtrupp                    | <b>Skapad av</b> Håkan Boström                                                                            |
| Säsongen 2018/19<br>Arkiv Förening<br>ireningens lag «<br>arrar<br>IBF Örebro SSL | Match - IBF Örel Uppgifter MatchNr Kontrollkod                                                                                                    | bro - Lindås Ra:<br>Domare Kal<br>580001002                                                                                                    | det<br>sta IBK<br>lelse Resulta                                                                                                 | st Händelser                             | Matchtrupp                    | <b>Skapad av</b> Håkan Boström<br><b>Skapad datum</b> 2018-05-14                                          |
| Säsongen 2018/19<br>Arkiv Förening<br>ireningens lag «<br>arrar<br>IBF Örebro SSL | Match - IBF Örel<br>Uppgifter<br>MatchNr<br>Kontrollkod                                                                                                    | bro - Lindås Ra:<br>Domare Kal<br>580001002<br>6981<br>Superior Superior                                                                                | det<br>sta IBK<br>leise Resulta                                                                                                 | nt Händelser                             | Matchtrupp                    | Skapad av Håkan Boström<br>Skapad datum 2018-05-14<br>Ändrad av Janne Ekengren<br>Ändrad datum 2018-06-11 |
| Säsongen 2018/19<br>Arkiv Förening<br>ireningens lag «<br>arrar<br>IBF Örebro SSL | Match - IBF Örel<br>Uppgifter<br>MatchNr<br>Kontrollkod<br>Tävlingskategori                                                                                                    | bro - Lindås Ra:<br>Domare Kal<br>580001002<br>6981<br>Svenska Superlig:                                                                                | det<br>sta IBK<br>leise Resulta<br>sn Herr                                                                                      | nt Händelser                             | Matchtrupp                    | Skapad av Håkan Boström<br>Skapad datum 2018-05-14<br>Ändrad av Janne Ekengren<br>Ändrad datum 2018-06-11 |
| Säsongen 2018/19<br>Arkiv Förening<br>ireningens lag «<br>arrar<br>IBF Örebro SSL | Match - IBF Örel<br>Uppgifter<br>MatchNr<br>Kontrollkod<br>Tävlingskategori                                                                                                    | bro - Lindås Ra:<br>Domare Kal<br>580001002<br>6981<br>Svenska Superlig:                                                                                | det<br>sta IBK<br>leise Resulta<br>an Herr<br>an Herr                                                                           | nt Händelser                             | Matchtrupp                    | Skapad av Håkan Boström<br>Skapad datum 2018-05-14<br>Ändrad av Janne Ekengren<br>Ändrad datum 2018-06-11 |
| Säsongen 2018/19<br>Arkiv Förening<br>ireningens lag «<br>errar<br>IBF Örebro SSL | Match - IBF Örel<br>Uppgifter<br>MatchNr<br>Kontrollkod<br>Tävlingskategori<br>Tävling                                                                                                    | bro - Lindås Ra:<br>Domare Kal<br>580001002<br>6981<br>Svenska Superlig:<br>1                                                                           | det<br>sta IBK<br>leise Resultz<br>an Herr<br>an Herr                                                                           | nt Händelser                             | Matchtrupp                    | Skapad av Håkan Boström<br>Skapad datum 2018-05-14<br>Ändrad av Janne Ekengren<br>Ändrad datum 2018-06-11 |
| Säsongen 2018/19<br>Arkiv Förening<br>Sreningens lag «<br>errar<br>IBF Örebro SSL | Match - IBF Örel<br>Uppgifter<br>MatchNr<br>Kontrollkod<br>Tävlingskategori<br>Tävling<br>Omgång<br>Omgång                                                                                                    | bro - Lindås Ra:<br>Domare Kal<br>580001002<br>6981<br>Svenska Superlig:<br>1<br>2018-09-18201                                                          | det<br>sta IBK<br>leise Resultz<br>an Herr<br>an Herr<br>8-09-20                                                                | nt Händelser                             | Matchtrupp                    | Skapad av Håkan Boström<br>Skapad datum 2018-05-14<br>Ändrad av Janne Ekengren<br>Ändrad datum 2018-06-11 |
| Säsongen 2018/19<br>Arkiv Förening<br>Sreningens lag «<br>errar<br>IBF Örebro SSL | Match - IBF Örel<br>Uppgifter<br>MatchNr<br>Kontrollkod<br>Tävlingskategori<br>Tävling<br>Omgång<br>Omgång                                                                                                    | bro - Lindås Ra:<br>Domare Kal<br>580001002<br>6981<br>Svenska Superlig:<br>1<br>2018-09-18201<br>Idrottshuset, Öre<br>Idrottshuset, Öre                | det<br>sta IBK<br>leise Resultz<br>an Herr<br>an Herr<br>8-09-20<br>bro Plan 1 (Anl.nr.: 12<br>pro Plan 1                       | t Händelser<br>2019, Plannr.: 1, underl  | Matchtrupp<br>ag: Gummi, 5-ma | Skapad av Håkan Boström<br>Skapad datum 2018-05-14<br>Ändrad av Janne Ekengren<br>Ändrad datum 2018-06-11 |
| Säsongen 2018/19<br>Arkiv Förening<br>Greningens lag «<br>errar<br>IBF Örebro SSL | Match - IBF Örel<br>Uppgifter<br>MatchNr<br>Kontrollkod<br>Tävlingskategori<br>Tävling<br>Omgång<br>Omgång<br>Datum                                                                                                    | bro - Lindås Ra:<br>Domare Kal<br>580001002<br>6981<br>Svenska Superlig:<br>1<br>2018-09-18201<br>Idrottshuset, Örel<br>2018-09-19                      | det<br>sta IBK<br>leise Resultz<br>an Herr<br>an Herr<br>3-09-20<br>bro Plan 1 (Anl.nr.: 12<br>pro Plan 1                       | t Händelser<br>2019, Plannr.: 1, underl  | Matchtrupp<br>ag: Gummi, 5-ma | Skapad av Håkan Boström<br>Skapad datum 2018-05-14<br>Ändrad av Janne Ekengren<br>Ändrad datum 2018-06-11 |
| Säsongen 2018/19<br>Arkiv Förening<br>Sreningens lag «<br>errar<br>IBF Örebro SSL | Match - IBF Örel<br>Uppgifter<br>MatchNr<br>Kontrollkod<br>Tävlingskategori<br>Tävling<br>Omgång<br>Omgång<br>Omgång<br>Datum<br>Tid                                                                                     | bro - Lindås Ra:<br>Domare Kal<br>S80001002<br>6981<br>Svenska Superlig:<br>1<br>2018-09-18201<br>Idrottshuset, Örel<br>2018-09-19                      | det<br>sta IBK<br>leise Resultz<br>an Herr<br>an Herr<br>3-09-20<br>bro Plan 1 (Anl.nr.: 12<br>bro Plan 1                       | t Händelser<br>2019, Plannr.: 1, underl  | Matchtrupp<br>ag: Gummi, 5-ma | Skapad av Håkan Boström<br>Skapad datum 2018-05-14<br>Ändrad av Janne Ekengren<br>Ändrad datum 2018-06-11 |
| Säsongen 2018/19<br>Arkiv Förening<br>Greningens lag «<br>errar<br>IBF Örebro SSL | Match - IBF Örel<br>Uppgifter<br>MatchNr<br>Kontrollkod<br>Tävlingskategori<br>Tävling<br>Omgång<br>Omgång<br>Omgång<br>Datum<br>Tid<br>Biljettinfo-URL                                                                  | bro - Lindås Ra:<br>Domare Kal<br>S80001002<br>6981<br>Svenska Superlig:<br>Svenska Superlig:<br>1<br>2018-09-18201<br>Idrottshuset, Örel<br>2018-09-19 | det<br>sta IBK<br>lelse Resultz<br>an Herr<br>an Herr<br>s-09-20<br>bro Plan 1 (Anl.nr.: 12<br>bro Plan 1<br>nar fastställd tid | t Händelser                              | Matchtrupp<br>ag: Gummi, 5-ma | Skapad av Håkan Boström<br>Skapad datum 2018-05-14<br>Ändrad av Janne Ekengren<br>Ändrad datum 2018-06-11 |
| Säsongen 2018/19<br>Arkiv Förening<br>Greningens lag «<br>errar<br>IBF Örebro SSL | Match - IBF Örel<br>Uppgifter<br>MatchNr<br>Kontrollkod<br>Tävlingskategori<br>Tävling<br>Omgång<br>Omgång<br>Omgång<br>Datum<br>Tid<br>Biljetinfo-URL<br>TV-kanal                                                       | bro - Lindås Ra:<br>Domare Kal<br>S80001002<br>6981<br>Svenska Superlig:<br>1<br>2018-09-18201<br>Idrottshuset, Örel<br>2018-09-19<br>19:00 Sak         | det<br>sta IBK<br>lelse Resultz<br>an Herr<br>an Herr<br>s-09-20<br>bro Plan 1 (Anl.nr.: 1)<br>pro Plan 1<br>nar fastställd tid | nt Händelser<br>2019, Plannr.: 1, underl | Matchtrupp<br>ag: Gummi, 5-ma | Skapad av Håkan Boström<br>Skapad datum 2018-05-14<br>Ändrad av Janne Ekengren<br>Ändrad datum 2018-06-11 |
| Säsongen 2018/19<br>Arkiv Förening<br>Greningens lag «<br>arrar<br>IBF Örebro SSL | Match - IBF Örel<br>Uppgifter<br>MatchNr<br>Kontrollkod<br>Tävlingskategori<br>Tävling<br>Omgång<br>Omgång<br>Omgångsintervall<br>Anläggning<br>Datum<br>Tid<br>Biljettinfo-URL<br>TV-kanal                              | bro - Lindås Ras<br>Domare Kal<br>S80001002<br>6981<br>Svenska Superlig:<br>1<br>2018-09-18201<br>Idrottshuset, Orel<br>2018-09-19<br>19:00 Sak         | det<br>sta IBK<br>lelse Resultz<br>an Herr<br>an Herr<br>8-09-20<br>bro Plan 1 (Anl.nr.: 1:<br>pro Plan 1                       | nt Händelser                             | Matchtrupp<br>ag: Gummi, 5-ma | Skapad av Håkan Boström<br>Skapad datum 2018-05-14<br>Ändrad av Janne Ekengren<br>Ändrad datum 2018-06-11 |
| Säsongen 2018/19<br>Arkiv Förening<br>öreningens lag «<br>errar<br>IBF Örebro SSL | Match - IBF Örel<br>Uppgifter<br>MatchNr<br>Kontrollkod<br>Tävlingskategori<br>Tävling<br>Omgång<br>Omgång<br>Omgångsintervall<br>Anläggning<br>Datum<br>Fid<br>Biljettinfo-URL<br>TV-kanal<br>Allflier oc.              | bro - Lindås Ras<br>Domare Kal<br>S80001002<br>6981<br>Svenska Superlig:<br>1<br>2018-09-18201<br>Idrottshuset, Orel<br>2018-09-19<br>19:00 Sak         | det<br>sta IBK<br>lelse Resulta<br>an Herr<br>an Herr<br>an Herr<br>B-09-20<br>bro Plan 1 (Anl.nr.: 1:<br>pro Plan 1            | nt Händelser                             | Matchtrupp<br>ag: Gummi, 5-ma | Skapad av Håkan Boström<br>Skapad datum 2018-05-14<br>Ändrad av Janne Ekengren<br>Ändrad datum 2018-06-11 |
| Säsongen 2018/19<br>Arkiv Förening<br>öreningens lag «<br>errar<br>IBF Örebro SSL | Match - IBF Örel<br>Uppgifter<br>Uppgifter<br>MatchNr<br>Kontrollkod<br>Tävlingskategori<br>Tävling<br>Omgång<br>Omgång<br>Omgångsintervall<br>Anläggning<br>Datum<br>Tid<br>Biljettinfo-URL<br>TV-kanal<br>Allfluer oc. | bro - Lindås Ras<br>Domare Kal<br>S80001002<br>6981<br>Svenska Superlig:<br>1<br>2018-09-18201<br>Idrottshuset, Örel<br>2018-09-19<br>19:00 Sak         | det<br>sta IBK<br>lelse Resulta<br>an Herr<br>an Herr<br>s-09-20<br>bro Plan 1 (Anl.nr.: 12<br>bro Plan 1                       | nt Händelser                             | Matchtrupp<br>ag: Gummi, 5-ma | Skapad av Håkan Boström<br>Skapad datum 2018-05-14<br>Ändrad av Janne Ekengren<br>Ändrad datum 2018-06-11 |
| Säsongen 2018/19<br>Arkiv Förening<br>öreningens lag «<br>errar<br>IBF Örebro SSL | Match - IBF Örel<br>Uppgifter<br>Uppgifter<br>MatchNr<br>Kontrollkod<br>Tävlingskategori<br>Tävling<br>Omgångsintervall<br>Anläggning<br>Datum<br>Tid<br>Biljettinfo-URL<br>TV-kanal<br>Allfina                          | bro - Lindås Ra:<br>Domare Kal<br>S80001002<br>6981<br>Svenska Superlig:<br>1<br>2018-09-18201<br>Idrottshuset, Örel<br>2018-09-19<br>19:00 Sak         | det<br>sta IBK<br>lelse Resultz<br>an Herr<br>an Herr<br>s-09-20<br>bro Plan 1 (Anl.nr.: 12<br>pro Plan 1                       | nt Händelser                             | Matchtrupp<br>ag: Gummi, 5-ma | Skapad av Håkan Boström<br>Skapad datum 2018-05-14<br>Ändrad av Janne Ekengren<br>Ändrad datum 2018-06-11 |

- 4. Klistra in eller skriv URL-adresen (börja med http://)
- 5. Spara